TSE GmbH Projektdokumentation 06.02.2012

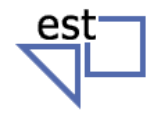

# Projektdokumentation

# Florian Dorn, Felix Kieferle

Alle Projektunterlagen auch online unter http://k-corporation.dyndns.org/TSE/

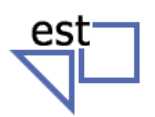

06.02.2012

## Inhaltsverzeichnis

| 1 | Au  | sgangssituation                      | 1 |
|---|-----|--------------------------------------|---|
|   | 1.1 | Projektziele                         | 1 |
|   | 1.2 | Teilaufgaben                         | 1 |
|   | 1.3 | Projektumfeld                        | 1 |
|   | 1.4 | Prozessschnittstellen                | 1 |
| 2 | Re  | ssourcen- und Ablaufplanung          | 2 |
|   | 2.1 | Personalplanung                      | 2 |
|   | 2.2 | Sachmittelplanung                    | 2 |
|   | 2.3 | Terminplanung                        | 2 |
|   | 2.4 | Kostenplanung                        | 3 |
|   | 2.4 | .1 Wirtschaftlichkeit                | 3 |
|   | 2.4 | .2 Break-Even-Point                  | 4 |
|   | 2.5 | Sonstige Planung                     | 4 |
| 3 | Du  | rchführung und Auftragsbearbeitung   | 5 |
|   | 3.1 | Prozessschritte                      | 5 |
|   | 3.2 | Qualitätssicherung                   | 5 |
|   | 3.3 | Abweichungen                         | 5 |
|   | 3.4 | Entscheidungen                       | 5 |
| 4 | Net | zwerkkonfiguration                   | 6 |
|   | 4.1 | Adressierung der Clients             | 6 |
|   | 4.2 | Netzwerktopologie                    | 6 |
|   | 4.3 | Konfiguration des NAT-Routers        | 7 |
|   | 4.4 | Konfiguration der Switche            | 8 |
|   | 4.5 | Konfiguration des Access-Point       | 8 |
|   | 4.6 | Passwörter                           | 8 |
| 5 | Pro | ojektergebnisse                      | 9 |
|   | 5.1 | Soll-Ist-Vergleich                   | 9 |
|   | 5.2 | Fazit                                | 9 |
| 6 | Qu  | ellenangabe, Anlagen1                | 0 |
|   | 6.1 | Verwendete Programme / Tools1        | 0 |
|   | 6.2 | Verwendete Ressourcen (Geräte usw.)1 | 0 |
|   | 6.3 | Hilfsmittel1                         | 0 |
|   | 6.4 | Sonstiges1                           | 0 |
|   | 6.5 | Übersicht Anlagen1                   | 0 |

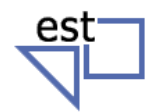

## 1. Ausgangssituation

#### 1.1 Projektziele

Das Ziel des Projektes ist die Konzeption, Konfiguration, Inbetriebnahme und Dokumentation einer Netzinfrastruktur mit WLAN-Komponenten, Cisco-Switches sowie einem Cisco Router mit Internetanbindung.

#### 1.2 Teilaufgaben

Die technischen Arbeiten haben wir folgendermaßen verteilt:

| Teilaufgabe                                                  | Bearbeiter     |
|--------------------------------------------------------------|----------------|
| Planung des gesamten Netzwerkes auf Basis von Class C-Netzen | Dorn, Kieferle |
| Angebotsrecherche nach geeigneten Hardware-Geräten           | Dorn           |
| Kostenrechnung des Projektes                                 | Dorn           |
| Konfiguration der Switche                                    | Kieferle       |
| Konfiguration des Routers                                    | Kieferle       |
| Konfiguration des Cisco Access-Point                         | Dorn           |
| Installation der Server-Betriebssysteme                      | Dorn, Kieferle |
| Installation und Konfiguration der Server-Dienste            | Kieferle       |

#### 1.3 Projektumfeld

Als Umfeld des Projektes dient der Klassenraum C1.05 im C-Gebäude der Elektronikschule Tettnang (Schäferhof, Hofkammerstraße).

#### 1.4 Prozessschnittstellen

Als Hauptansprechpartner in technischen Fragen fungieren die Lehrkräfte Herr Müller und Herr Dietrich. Für betriebswirtschaftliche Fragen ist Herr Giesen der Ansprechpartner.

Die Durchführung des Projekts ist Teil der Unterrichtsfächer "Betriebswirtschaftslehre" und "Informationstechnische Systeme" und fließt in diesen Fächern auch in die Notengebung mit ein.

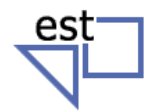

## 2 Ressourcen- und Ablaufplanung

#### 2.1 Personalplanung

Die Projektmitarbeiter sind vom 30.01.2012 bis 01.02.2012 täglich jeweils von 7:40 Uhr bis 15:00 Uhr anwesend. Während dieser Zeit sind Lehrkräfte durchgehend als Ansprechpartner verfügbar:

- Herr Müller am Montag und Dienstagvormittag
- Herr Dietrich am Dienstagnachmittag und Mittwoch
- Herr Giesen am Mittwoch und am darauffolgenden Montag

#### 2.2 Sachmittelplanung

Im Folgenden eine Auflistung der für das Projekt benötigten Sachmittel:

| Sachmittel                                                                                     | Anzahl |
|------------------------------------------------------------------------------------------------|--------|
| Dell Optiplex 740 Rechner mit dazugehöriger Peripherie (Monitore, Tastaturen, Mäuse) und Kabel | 2x     |
| Cisco 2600 Series Router (mit 2 Fast-Ethernet-Schnittstellen)                                  | 1x     |
| Cisco 2960 Series Switche (mit 24 Fast-Ethernet-Schnittstellen)                                | 2x     |
| Cisco Aironet Access-Point (mit externem Netzteil)                                             |        |
| RJ45-FastEthernet-Patch-Kabel                                                                  | 6x     |
| Crossover-Patch-Kabel                                                                          | 1x     |
| Spannungsversorgung für Netzwerkgeräte                                                         | Зx     |
| Laptop (privat)                                                                                | 1x     |

Die aufgeführten Sachmittel werden von der Elektronikschule Tettnang und den Auftraggebern, sowie den Projektmitarbeitern mit freundlicher Unterstützung zur Verfügung gestellt.

#### 2.3 Terminplanung

#### Teambesprechung:

Täglich, jeweils vor Beginn und nach Ende der Arbeiten

#### Projektabnahme:

Spät. Mittwoch, 01.02 von 12:00 Uhr - 14:00 Uhr

#### Feedbackbesprechung:

Mittwoch, 14:30 Uhr

## TSE GmbH

Projektdokumentation

06.02.2012

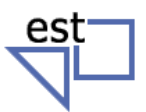

#### 2.4 Kostenplanung

Siehe Tabelle rechts.

#### 2.4.1 Wirtschaftlichkeit

Wenn der Quotient aus Erlös und Kosten größer 1 ist, besteht ein Gewinn.

Ist das Ergebnis gleich 1, wurde nur kostendeckend produziert.

Bei Ergebnissen kleiner 1 wurde Verlust erwirtschaftet.

|                                               |              | TSE GmbH Kostenre                     | chnung                |                                        |                         |
|-----------------------------------------------|--------------|---------------------------------------|-----------------------|----------------------------------------|-------------------------|
| Bezeichnung                                   | Wert         | kalkulatorische Zinsen                | Berechnungsfaktor     | Abschreibungsdauer (linear)            | Abschreibung pro Tag    |
| Miete                                         | 800,00 €     |                                       | pro Monat             |                                        |                         |
| Energie                                       | 8,00€        |                                       | pro Stunde            |                                        |                         |
| Bruttolohn                                    | 11,00€       |                                       | pro Stunde            |                                        |                         |
| Softwarelizenz                                | 800,00€      |                                       | pro Monat             |                                        |                         |
| kfm. Leitung des Call-Centers                 | 5.000,000    |                                       | pro Monat             |                                        |                         |
| Telekommunikation variabel                    | 1,50€        |                                       | je Kundenkontakt      |                                        |                         |
| Telekommunikation fix                         | 700,00€      |                                       | pro Monat             |                                        |                         |
| Anschaffungskosten Möbel                      | 48.000,00 €  | 4.800,00 €                            | pro Jahr              | 6 Jahre                                | 30,77€                  |
| Anschaffungskosten PCs (Fujitsu ESPRIMO P400) | 2.517,00€    | 251,70€                               | pro Jahr              | 3 Jahre                                | 3,23€                   |
| Anschaffungskosten Laserdrucker               | 299,00       | 29,90€                                | pro Jahr              | 3 Jahre                                | 0,38€                   |
| Anschaffungskosten ISDN Telefone mit Headsets | 1.211,28     | 121,13€                               | pro Jahr              | 3 Jahre                                | 1,55€                   |
| Fixkosten                                     | 454.714,18 € | 1 1 1 1 1 1 1 1 1 1 1 1 1 1 1 1 1 1 1 | pro Jahr              |                                        |                         |
| variable Kosten                               | 224.640,00 € |                                       | pro Jahr              |                                        |                         |
| Deckungsbeitrag                               | 3,50 €       |                                       | je Kundenkontakt      |                                        | 6                       |
| Break Even Point                              | 129.918      |                                       |                       |                                        |                         |
| Wirtschaftlichkeit                            | 1,10         |                                       |                       |                                        |                         |
| Gesamtkosten                                  | 679.352,68 € |                                       | pro Jahr              |                                        |                         |
| Einnahmen                                     | 748.800,00 € |                                       | pro Jahr              |                                        |                         |
| durchschnittl. Anwensende MitarbeiterInnen    | 9            |                                       |                       | jährliche Personalzusatzkosten aller l | Mitarbeiter             |
| Arbeitsstunden                                | 12           |                                       | pro Tag               | 148.262,40€                            | Kundenkontakte pro Jahr |
| Arbeitstage                                   | ę            |                                       | pro Woche             |                                        | 149760                  |
| Arbeitswochen                                 | 52           |                                       | pro Jahr              | Bruttolöhne pro Jahr                   |                         |
| Personalzusatzfaktor                          | 0,6          |                                       | fache der Bruttolöhne | 247.104,00€                            |                         |
| Kundenkontakte aller Mitarbeiter zusammen     | 40           |                                       | pro Stunde            |                                        |                         |
| Nutzen                                        | 5,00 €       |                                       | pro Kundenkontakt     | Lohnkosten pro Jahr                    |                         |
|                                               |              |                                       |                       | 395.366,40 €                           |                         |

## TSE GmbH Projektdokumentation

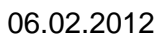

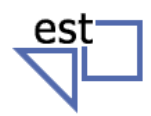

#### 2.4.2 Break-Even-Point

| Kundenkontakte | Kosten pro Kundenkontakt                                                                                                    | Gesamtkosten                     | Einnahmen                 |
|----------------|----------------------------------------------------------------------------------------------------|----------------------------------|---------------------------|
| 90000          | 135.000,00€                                                                                                    | 589.712,68 €                     | 450.000,00€               |
| 95000          | 142.500,00€                                                                                                    | 597.212,68 €                     | 475.000,00€               |
| 100000         | 150.000,00€                                                                                                    | 604.712,68 €                     | 500.000,00€               |
| 105000         | 157.500,00€                                                                                                    | 612.212,68€                      | 525.000,00€               |
| 110000         | 165.000,00€                                                                                                    | 619.712,68 €                     | 550.000,00€               |
| 115000         | 172.500,00€                                                                                                    | 627.212,68€                      | 575.000,00€               |
| 120000         | 180.000,00€                                                                                                    | 634.712,68€                      | 600.000,00€               |
| 125000         | 187.500,00€                                                                                                    | 642.212,68€                      | 625.000,00€               |
| 130000         | 195.000,00€                                                                                                    | 649.712,68€                      | 650.000,00€               |
| 135000         | 202.500,00€                                                                                                    | 657.212,68€                      | 675.000,00€               |
|                | $700.000,00 \in \\600.000,00 \in \\500.000,00 \in \\400.000,00 \in \\300.000,00 \in \\200.000,00 \in \\100.000,00 \in \\0,00 \in \\0,00 \in \\90^{00} 95^{00} 95^{00} 95^{00} 55^{00} 55$ | 00-11000-11500-12500-25000-25500 | Gesamtkosten<br>Einnahmen |

Der Break-Even-Point liegt bei 129.918 Anrufen im Jahr.

#### 2.5 Sonstige Planung

Die EST wird als Provider genutzt, und stellt aus ihrem Adressbereich eine Adresse zur Simulation einer öffentlichen Adresse für die Internetanbindung zur Verfügung.

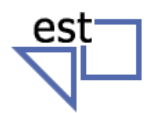

## 3 Durchführung und Auftragsbearbeitung

#### 3.1 Prozessschritte

- 1.) Planung des Projektes, der Tätigkeiten und Arbeitsschritte.
- 2.) Einrichtung und Verkabelung der Netzwerkgeräte.
- 3.) Angebotsrecherche nach geeigneter Hardware
- 4.) Konfiguration des NAT Routers
- 5.) Konfiguration der Switche
- 6.) Konfiguration des Access-Points

#### 3.2 Qualitätssicherung

Die Netzwerkinfrastruktur wird auf ihre Verfügbarkeit und die Eigenschaften hinsichtlich der Sicherheit geprüft. Es wird getestet, ob Zugriffe auf den Router, die Switche und den Access-Point möglich sind. Außerdem wird die Erreichbarkeit aller Endgerät kontrolliert.

#### 3.3 Abweichungen

Die Accesslisten auf dem Router wurden nicht realisiert, da dieses Thema noch nicht im Unterricht behandelt worden war und daher das nötige Wissen dazu fehlte.

Abweichend von den Vorgaben wurde der Windows Server durch eine Linux-Maschine ersetzt.

#### 3.4 Entscheidungen

Wir haben uns für ein homogenes Cisco Netzwerk entschieden, da wir in diesem Netz davon ausgehen können, dass es mit der Konfiguration und der Kompatibilität der Geräte untereinander keine Probleme gibt.

Die Einrichtung eines Windows Server 2008 Standard mit einem Radius Server konnte nicht realisiert werden, da es gravierende Fehler am Betriebssystem gab, nachdem die Microsoft Exchange Updates installiert wurden.

Es wurde deshalb spontan auf eine Debian GNU/Linux-Maschine umdisponiert. Diese Maschine bietet die Dienste SSH, DNS, SMB-Freigaben, sowie Webserver-Dienste an.

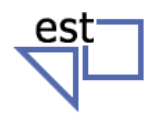

### 4 Netzwerkkonfiguration

#### 4.1 Adressierung der Clients

Alle Geräte mit Layer 3-Funktionalität im Netzwerk erhalten eine private IP-Adresse aus dem Adressbereich der Klasse C. Als Basis dient das Netz 192.168.1.0/24, das für die VLANs in Subnetze aufgeteilt wurde. Dabei wurde aus Gründen der Übersichtlichkeit für das dritte Oktett die jeweilige VLAN-ID verwendet.

Die externe Schnittstelle des Routers erhält eine Adresse der Klasse A. Diese Adresse ist von der Schule als Internetprovider vorgegeben und lautet 10.3.102.202/24.

Im Anhang befindet sich eine detaillierte Auflistung aller verwendeten IP-Adressen.

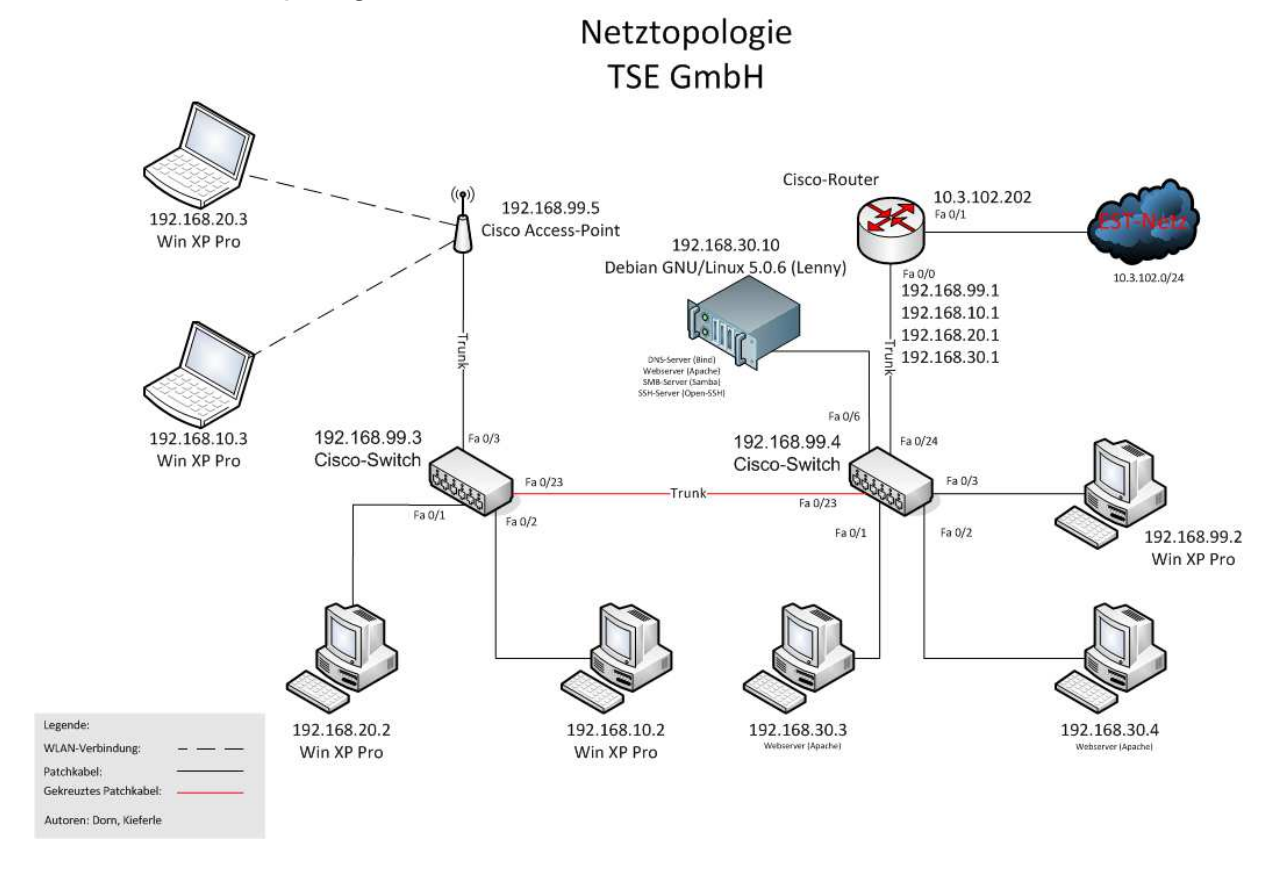

#### 4.2 Netzwerktopologie

Die Topologie ist in einer größeren Version noch mal im Anhang enthalten.

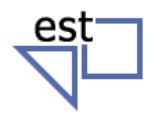

#### 06.02.2012

#### 4.3 Konfiguration des Routers mit NAT-Funktionalität

Zunächst wurde die Basiskonfiguration des Routers durchgeführt. Dazu gehört die Konfiguration des Hostnamens im globalen Konfigurationsmodus des Cisco IOS mittels des Befehles hostname Router.

Danach wurden die Passwörter des Routers konfiguriert. Für die Konsole und Sitzungen über Telnet wurde immer das gleiche Passwort, nämlich "cisco", verwendet. In den jeweiligen Konfigurationsmodi für die Zugriffsarten auf das IOS wurden die folgenden Befehle konfiguriert:

Telnet:

line vty 0 4 (Zugriff über bis zu fünf gleichzeitige Telnetsitzungen)

Konsole:

line console 0 (Zugriff über eine Konsolensitzung)

Innerhalb beider Modi ist die Befehlsfolge gleich:

password cisco("cisco" als Passwort definiert)login(Login "scharf" schalten)exit(Modus verlassen)

Das Passwort für den privilegierten Modus wurde im globalen Konfigurationsmodus definiert. Der Befehl lautet: enable secret class

Danach wurden die Interfaces konfiguriert. In den Interfrace-Konfigurationsmodus gelangt man über den globalen Konfigurationsmodus, indem man interface <schnittstelle> eingibt.

Die Interfaces sind jeweils im Interface-Konfigurationsmodus mit den Befehlen ip address ip-adresse subnetzmaske definiert worden. Durch den Befehl nat inside/outside ist festgelegt, welche Schnittstelle als extern und welche als intern betrieben wird. Für intern wurde die Schnittstelle FastEthernet0/0 (bzw. später dann die virtuellen Subinterfaces) des Routers festgelegt, für extern die Schnittstelle FastEthernet0/1.

Für die NAT-Funktion muss im globalen Konfigurationsmodus eine Access-List definiert werden, damit der Router die Kommunikation über das Internet für das Netzwerk 192.168.1.0/24 zulässt. Die Befehle lauten:

| access-list 1 permit 192.168.1.0 0.0.0.255 | (Erlaube Kommunikation für alle Host in |
|--------------------------------------------|-----------------------------------------|
|                                            | diesem Netzwerk)                        |

| ip nat inside source list 1 interface fa0/1 overload | (Aktiviere NAT mit der Regel aus |
|------------------------------------------------------|----------------------------------|
|                                                      | access-list 1 am Interface       |
|                                                      | FastEthernet0/1)                 |

Außerdem wurde eine Default-Route ins Internet festgelegt:

ip route 0.0.0.0 0.0.0.0 fa0/1

(Sende alle Pakete über FastEthernet0/1, für die es keinen passenden Eintrag in der Routingtabelle gibt)

## TSE GmbH Projektdokumentation

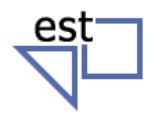

06.02.2012

Für die Verwendung von VLANs wurden auf der internen Schnittstelle Subinterfaces angelegt und mit dot1q den VLANs des Trunks zugewiesen. Die Interfacenummer entspricht dabei der VLAN-ID und damit auch dem dritten Oktett der jeweiligen IP-Adresse. Für den Router wurde jeweils die erste Hostadresse verwendet.

Zum Schluss konnte die Sicherheit deutlich erhöht werden, indem der Telnet-Zugang durch SSH abgelöst wurde.

#### 4.4 Konfiguration der Switche

Die Grundkonfiguration und die der Zugänge entsprechen der Vorgehensweise beim Router.

Vorübergehend wurde VLAN 1 für das Management verwendet. Mit Einführung der VLANs und damit verbunden der VTP-Technik zog das Management ins VLAN 99 um.

Switch A wurde als VTP-Server und mit den VLANs konfiguriert. Mit der Konfiguration von Swtich B als VTP-Client standen die VLANs dort automatisch zur Verfügung. Es wurden dann die Trunks eingerichtet und die Ports den unterschiedlichen VLANs zugeordnet. Aus Sicherheitsgründen wurden alle nicht genutzen Ports im VLAN 1 gelassen.

#### 4.5 Konfiguration des Access-Point

Über die Weboberfläche wurde als erstes der Hostname und die richte IP-Adresse eingerichtet.

Sodann folgten die VLANs und die zugehörigen SSIDs.

Im Anschluss an die Konfiguration des kabelgebundenen Trunks wurde das System mit SSH, https und der Verschlüsselung der WLAN-Kommunikation an die Sicherheitsanforderungen angepasst.

#### 4.6 Passwörter

Die Passwörter/Zugangsdaten zu den einzelnen Geräten oder Funktionen sind wie folgt Dokumentiert:

| Gerät / Funktion                                 | Passwort      |
|--------------------------------------------------|---------------|
| Router (Login Daten, privilegierter Nutzermodus) | cisco / class |
| Switch_A und Switch_B                            | cisco / class |
| WPA - Schlüssel                                  | TsE%\$2012    |
| Router (SSH)                                     | cisco         |
| Switch_A und Switch_B (SSH)                      | Cisco         |
| SSH-Benutzername                                 | root          |

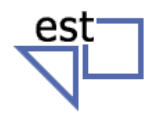

## 5 Projektergebnisse

#### 5.1 Soll-Ist-Vergleich

Beinahe alle der geplanten Projektziele sind umgesetzt worden. Zusätzlich wurden ein ursprünglich nicht geplanter Webserver, ein DNS-Server und einige weitere Dienste auf einem Debian GNU/Linux-Server installiert.

Einzig das Einrichten der Access-Listen konnte nicht durchgeführt werden. Dies mussten wir fallen lassen, da die fachliche Einweisung durch den Schulunterricht leider nicht rechtzeitig vor der Projektarbeit erfolgt ist und die eigene Aneignung mehr Zeit in Anspruch genommen hätte, als für das Projekt zur Verfügung stand.

#### 5.2 Fazit

Das Projekt der TSE GmbH konnte erfolgreich abgeschlossen werden. Es wurde eine funktionstüchtige, kabelgebundene Netzwerkinfrastruktur in Kombination mit einem Wireless-Netzwerk aufgebaut. Die gesteckten Ziele und Aufgaben konnten zur Zufriedenheit der Auftraggeber, der TSE GmbH, erfüllt werden.

Das erfolgreiche Projekt eröffnet die Voraussetzungen für eine weitere, erfolgreiche Zusammenarbeit. Die Konfiguration der Access-Listen steht noch aus.

Wie in den vergangenen Jahren stellen wir auch dieses Jahr sämtliche Projektunterlagen und Konfigurationsdateien auf einer eigens eingerichteten Webseite zur Verfügung.

Damit wollen wir Recherche- und Anschauungsmaterial für eventuelle spätere Projekte und auch für andere Personen anbieten.

Die Adresse lautet http://k-corporation.dyndns.org/TSE/

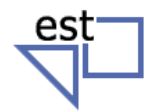

## 6 Quellenangabe, Anlagen

#### 6.1 Verwendete Programme / Tools

- Microsoft Word 2010
- Microsoft Excel 2010
- Microsoft Visio 2010
- Cisco IOS
- Notepad
- Paint

#### 6.2 Verwendete Ressourcen (Geräte usw.)

- Dell Optiplex 740 (PC) inkl. Peripheriegeräte
- Cisco 2600 Series (Router)
- Cisco 2960 Series (Switch)
- Cisco Aironet Access-Point
- Kabel (Patchkabel, Stromkabel, etc)

#### 6.3 Hilfsmittel

- http://www.google.de
- Unterrichtsmaterial (Präsentationen, Übungsaufgaben)

#### 6.4 Sonstiges

Das Projekt wurde ermöglicht durch die Elektronikschule Tettnang, die den größten Teil der Ressourcen, sowie Räumlichkeiten, Lehrkräfte und eine öffentliche Internetadresse zur Internetanbindung zur Verfügung stellte.

#### 6.5 Übersicht Anlagen

- Abnahmeprotokoll
- Konfigurationsdateien von Router, Cisco Access-Point und beiden Switches
- Adresskonzept
- Topologie
- Gesamter Kostenplan (noch einmal als DIN-A4-Seite)
- Angebote Hardware (6 PCs, 1 Laserdrucker und 6 ISDN Telefone inkl. Headsets)

# TSE GmbH

Projektdokumentation

06.02.2012

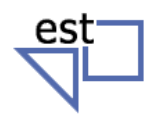

Abnahmeprotokoll für das Projekt "WLAN-Switching-Routing" vom 30.01.-01.02.2012 in der EFS209

Gruppenmitglieder:

Kiefer le orn

1. Funktionstest

| Arbeitsschritt                          | erledigt                                                                                                    | teilweise<br>erledigt | offen |
|-----------------------------------------|----------------------------------------------------------------------------------------------------|-----------------------|-------|
| Ping von PC1/PC4 auf EST-Gateway        | V                                                                                                    |                       | 4     |
| Ping von PC2/PC3 auf EST-Gateway        |                                                                                                    |                       | 8     |
| Internetzugang mit PC1-PC4              |                                                                                                    |                       |       |
| Intranetzugang mit PC1-PC4              | V                                                                                                    |                       |       |
| Zugriff PC1/PC4 auf PC2/PCPC3           | V                                                                                                    |                       |       |
| Zugriff PC5 auf Switch_A/B              | V                                                                                                    | 10 No.                |       |
| kein Zugriff auf Switch_A/B von PC1-PC4 | a de la companya de la company |                       | 1     |

2. Access Point

| Arbeitsschritt                 | erledigt | teilweise<br>erledigt     | offen                                    |
|--------------------------------|----------|---------------------------|------------------------------------------|
| Grundkonfiguration             | V        |                           |                                          |
| VLANs eingerichtet             | V        | in a lation of the second | an an an an an an an an an an an an an a |
| SSIDs eingerichtet             | V        | 1                         |                                          |
| SSH/https-Zugang eingerichtet  | V        |                           |                                          |
| Zugänge mit Passwort gesichert |          |                           | · · · · · · · · · · · · · · · · · · ·    |
| WPA2-Verschlüsselung           | 1/       |                           |                                          |

#### 3. Switchgeräte

| Arbeitsschritt                     | erledigt | teilweise<br>erledigt | offen     |
|------------------------------------|----------|-----------------------|-----------|
| Grundkonfiguration                 | V,       |                       |           |
| VTP-Domäne TSE                     | V        |                       |           |
| IP-Adresse für VLAN99 eingerichtet | V        |                       |           |
| VLANs angelegt                     | V        |                       |           |
| Trunk-Ports eingerichtet           | V        |                       | 1 - E - E |
| Zugänge mit Passwort gesichert     | V        |                       | 2         |

#### 4. Router

| Arbeitsschritt                      | erledigt | teilweise<br>erledigt | offen |
|-------------------------------------|----------|-----------------------|-------|
| Grundkonfiguration                  | ~        |                       |       |
| Interface zum EST-Netz eingerichtet | V        |                       |       |
| Subinterfaces eingerichtet          | 1 V      |                       |       |
| NAT/PAT eingerichtet                | V        |                       |       |
| Routing zum EST-Netz (statisch)     | J,       |                       | NV F  |
| Zugänge mit Passwort gesichert      |          | A                     |       |
| Config-Files über TFTP gesichert    | V        |                       |       |
| ACL für Router/Switch               | -        |                       | V     |

#### 5. Zusatzaufgaben (freiwillig)

| Arbeitsschritt                | erledigt | teilweise<br>erledigt | offen |
|-------------------------------|----------|-----------------------|-------|
| Authentifizierung über RADIUS |          |                       |       |
| DHCP                          |          |                       |       |
| SYSLOG                        |          |                       |       |
| JHS, Apada,                   |          |                       |       |

*Hinweis*: Sichern Sie alle für die Dokumentation notwendigen Konfigurationseinstellungen und –dateien, da die Geräte wieder in den Grundzustand zurückgesetzt werden.

Das Projekt wurde am  $\underline{\partial l. \partial l}$  abgenommen. Unterschrift (Lehrer)

```
!
version 12.4
service timestamps debug datetime msec
service timestamps log datetime msec
service password-encryption
!
hostname Router1
1
boot-start-marker
boot-end-marker
!
enable secret 5 $1$fFN/$SshzE1y/0AQqWuVSfKSap1
!
no aaa new-model
ip cef
1
1
!
!
no ip domain lookup
ip domain name TSE
!
ļ
ļ
username root privilege 0 password 7 094F471A1A0A
1
!
ip ssh version 2
1
interface FastEthernet0/0
 no ip address
 duplex auto
 speed auto
I
interface FastEthernet0/0.10
 encapsulation dot1Q 10
 ip address 192.168.10.1 255.255.255.0
ip nat inside
!
interface FastEthernet0/0.20
 encapsulation dot1Q 20
 ip address 192.168.20.1 255.255.255.0
 ip nat inside
!
interface FastEthernet0/0.30
 encapsulation dot1Q 30
 ip address 192.168.30.1 255.255.255.0
 ip nat inside
T
interface FastEthernet0/0.99
 encapsulation dot1Q 99 native
 ip address 192.168.99.1 255.255.255.0
 ip nat inside
1
interface FastEthernet0/1
 ip address 10.3.102.202 255.255.255.0
 ip nat outside
 duplex auto
 speed auto
!
interface Serial0/3/0
no ip address
 shutdown
 clock rate 125000
```

```
!
interface Serial0/3/1
no ip address
 shutdown
clock rate 125000
!
ip forward-protocol nd
ip route 0.0.0.0 0.0.0.0 10.3.102.4
ip http server
no ip http secure-server
ip nat inside source list 1 interface FastEthernet0/1 overload
!
access-list 1 permit 192.168.0.0 0.0.255.255
!
control-plane
1
banner motd \Box
Hi, this is Router1. Please do not try to login, if you are not
authorized to access this system.
!
line con 0
password 7 0822455D0A16
login
line aux 0
line vty 0 4
password 7 030752180500
login local
 transport input ssh
line vty 5 15
 login local
transport input ssh
!
scheduler allocate 20000 1000
end
```

```
1
version 12.2
no service pad
service timestamps debug datetime msec
service timestamps log datetime msec
service password-encryption
1
hostname SwitchA
1
boot-start-marker
boot-end-marker
enable secret 5 $1$oJnt$7BRUS0Ou5EnExhUrEKq2v1
1
username root privilege 0 password 7 030752180500
1
1
no aaa new-model
system mtu routing 1500
authentication mac-move permit
ip subnet-zero
!
!
no ip domain-lookup
ip domain-name TSE
!
crypto pki trustpoint TP-self-signed-262752128
 enrollment selfsigned
 subject-name cn=IOS-Self-Signed-Certificate-262752128
 revocation-check none
 rsakeypair TP-self-signed-262752128
I
1
crypto pki certificate chain TP-self-signed-262752128
 certificate self-signed 01
  30820241 308201AA A0030201 02020101 300D0609 2A864886 F70D0101
04050030
  30312E30 2C060355 04031325 494F532D 53656C66 2D536967 6E65642D
43657274
  69666963 6174652D 32363237 35323132 38301E17 0D393330 33303130
30303035
  355A170D 32303031 30313030 30303030 5A303031 2E302C06 03550403
1325494F
  532D5365 6C662D53 69676E65 642D4365 72746966 69636174 652D3236
32373532
  31323830 819F300D 06092A86 4886F70D 01010105 0003818D 00308189
02818100
  ECFFC25A 0AB4CE22 67626672 7CE101E9 8663C2D0 1D72E1ED 73F3B369
A3A00CF6
  030B1AF6 D9FDEA90 DF89AE92 6020D6D6 8C9454F9 1FE61879 38C212BA
90442269
  BC2DE278 119E06D7 13074A4B 043CC24E 38EF7FF5 5CAC5C33 AB5CE5C7
C979C070
  5D1EBE81 B60E951A DC746A7A 17C3194C 9843AA49 697D4B25 778842F0
13B2AC1F
  02030100 01A36B30 69300F06 03551D13 0101FF04 05300301 01FF3016
0603551D
  11040F30 0D820B53 77697463 68412E54 5345301F 0603551D 23041830
16801422
  F32DCC9C E3946D37 DCB8860B EBBB2B52 63F6A030 1D060355 1D0E0416
041422F3
  2DCC9CE3 946D37DC B8860BEB BB2B5263 F6A0300D 06092A86 4886F70D
01010405
  00038181 00D162BD EEB37805 499888CF 52D6DE0B FB3F933A B09A0965
```

```
2492D23A
  778A6513 FBF8ACB0 71F4184B 87552D92 997EC87F 562AC3F0 29CB084A
A6542141
  12E653B8 33C7D1DA 4D1ADA33 BAD34D63 254C0B95 1621E22A 4A7E2AF1
C475C7D8
  B8F8B57E 81298F92 F6FB4A7D C2243117 0E9E76AC 26C387D7 EF7837C4
EF4A001F
 541817AF FB
  quit
!
!
!
spanning-tree mode pvst
spanning-tree etherchannel guard misconfig
spanning-tree extend system-id
vlan internal allocation policy ascending
1
ip ssh version 2
!
T
interface FastEthernet0/1
 switchport access vlan 20
 switchport mode access
L
interface FastEthernet0/2
 switchport access vlan 10
switchport mode access
!
interface FastEthernet0/3
 switchport trunk native vlan 99
 switchport mode trunk
T
interface FastEthernet0/4
interface FastEthernet0/5
 switchport trunk native vlan 99
 switchport mode trunk
!
interface FastEthernet0/6
interface FastEthernet0/7
1
interface FastEthernet0/8
1
interface FastEthernet0/9
1
interface FastEthernet0/10
interface FastEthernet0/11
interface FastEthernet0/12
1
interface FastEthernet0/13
1
interface FastEthernet0/14
interface FastEthernet0/15
interface FastEthernet0/16
interface FastEthernet0/17
1
interface FastEthernet0/18
interface FastEthernet0/19
```

```
1
interface FastEthernet0/20
!
interface FastEthernet0/21
1
interface FastEthernet0/22
interface FastEthernet0/23
switchport trunk native vlan 99
switchport mode trunk
!
interface FastEthernet0/24
!
interface GigabitEthernet0/1
1
interface GigabitEthernet0/2
interface Vlan1
no ip address
no ip route-cache
!
interface Vlan99
ip address 192.168.99.3 255.255.255.0
no ip route-cache
1
ip http server
ip http secure-server
ip sla enable reaction-alerts
banner motd 🗆
*****
*
                 Switch A
*
     Please only try to log in if you are
                                         *
                                         *
*
     authorized to access this system
1
line con 0
password 7 060506324F41
login
line vty 0 4
password 7 060506324F41
login local
transport input ssh
line vty 5 15
login local
transport input ssh
!
end
```

```
1
version 12.2
no service pad
service timestamps debug datetime msec
service timestamps log datetime msec
service password-encryption
1
hostname SwitchB
1
boot-start-marker
boot-end-marker
enable secret 5 $1$R8BJ$/3LJlLUauTtZq.ORXjK1B/
1
username root privilege 0 password 7 1511021F0725
1
1
no aaa new-model
system mtu routing 1500
authentication mac-move permit
ip subnet-zero
!
!
no ip domain-lookup
ip domain-name TSE
!
crypto pki trustpoint TP-self-signed-1845248384
 enrollment selfsigned
 subject-name cn=IOS-Self-Signed-Certificate-1845248384
 revocation-check none
 rsakeypair TP-self-signed-1845248384
I
1
crypto pki certificate chain TP-self-signed-1845248384
 certificate self-signed 01
  30820243 308201AC A0030201 02020101 300D0609 2A864886 F70D0101
04050030
  31312F30 2D060355 04031326 494F532D 53656C66 2D536967 6E65642D
43657274
  69666963 6174652D 31383435 32343833 3834301E 170D3933 30333031
30303030
  35335A17 0D323030 31303130 30303030 305A3031 312F302D 06035504
03132649
  4F532D53 656C662D 5369676E 65642D43 65727469 66696361 74652D31
38343532
  34383338 3430819F 300D0609 2A864886 F70D0101 01050003 818D0030
81890281
  8100D1D0 E0CF42AB 0F34B351 CAC211DC B6E0A349 A287D1D0 A6F28346
163FD5D1
  694E558E 8CCC4885 05BFCF96 8E84319D DBB0B884 D64620C9 4C240D31
A8B7544C
  96D2D59D 7A1981EF 22F4B4D2 28F7318A CC905F06 FEC1C528 CC0BB466
DB5E42B6
  E5F743C7 3C53C9F7 3AAB18C3 5E02FBAD 60FE004F CEE37AA6 A66038B8
9BEFDC66
  93830203 010001A3 6B306930 0F060355 1D130101 FF040530 030101FF
30160603
  551D1104 0F300D82 0B537769 74636842 2E545345 301F0603 551D2304
18301680
  148C9D17 2F201DEA DED98D37 A6F46E6F C6FEBB74 17301D06 03551D0E
04160414
  8C9D172F 201DEADE D98D37A6 F46E6FC6 FEBB7417 300D0609 2A864886
F70D0101
  04050003 818100BA A55B3259 85EDECAC BFBD2C85 413DAEDE C702FCE4
```

```
033ABF62
  F78BEFD2 F3B7F00A 94D688EB D255B37C 8D4417E2 9C853AA8 7BF0C059
BEADD073
  6DA8E85E 7D6D959E 402F7C89 B7B8F916 6FD242F2 9BBB2F06 69941D50
3FB12760
  88390D39 67EDF3ED 56505FE3 DB304730 ED1D2284 B7FF35EB 922FBEAE
0154CD47
  4AF060EE E8E19E
  quit
!
!
!
spanning-tree mode pvst
spanning-tree etherchannel guard misconfig
spanning-tree extend system-id
vlan internal allocation policy ascending
1
ip ssh version 2
!
T
interface FastEthernet0/1
 switchport access vlan 30
 switchport mode access
L
interface FastEthernet0/2
 switchport access vlan 30
switchport mode access
!
interface FastEthernet0/3
switchport access vlan 99
 switchport mode access
L
interface FastEthernet0/4
 switchport access vlan 30
 switchport mode access
!
interface FastEthernet0/5
!
interface FastEthernet0/6
 switchport access vlan 30
 switchport mode access
!
interface FastEthernet0/7
!
interface FastEthernet0/8
1
interface FastEthernet0/9
interface FastEthernet0/10
interface FastEthernet0/11
1
interface FastEthernet0/12
1
interface FastEthernet0/13
interface FastEthernet0/14
interface FastEthernet0/15
interface FastEthernet0/16
1
interface FastEthernet0/17
interface FastEthernet0/18
```

```
T
interface FastEthernet0/19
!
interface FastEthernet0/20
interface FastEthernet0/21
interface FastEthernet0/22
1
interface FastEthernet0/23
switchport trunk native vlan 99
switchport mode trunk
!
interface FastEthernet0/24
switchport trunk native vlan 99
 switchport mode trunk
T
interface GigabitEthernet0/1
1
interface GigabitEthernet0/2
!
interface Vlan1
no ip address
no ip route-cache
1
interface Vlan99
ip address 192.168.99.4 255.255.255.0
no ip route-cache
!
ip http server
ip http secure-server
ip sla enable reaction-alerts
banner motd 🗌
Hi, this is SwitchB.
Please do not try to log in if you are not authorized to access this
system.
!
line con 0
password 7 121A0C041104
 loqin
line vty 0 4
 password 7 121A0C041104
login local
transport input ssh
line vty 5 15
login local
transport input ssh
!
end
```

```
1
version 12.3
no service pad
service timestamps debug datetime msec
service timestamps log datetime msec
service password-encryption
1
hostname TSE-AP-CISCO
1
enable secret 5 $1$ElTM$Iyla7JBKKyQJrf3cv7yUz1
!
ip subnet-zero
ip domain name tse.com
ip name-server 192.168.30.1
1
no aaa new-model
dot11 vlan-name Firmenleitung vlan 20
dot11 vlan-name Firmennetzwerk vlan 10
dot11 vlan-name Netzwerkverwaltung vlan 99
dot11 vlan-name Server vlan 30
dot11 ssid TSE-AP-02-VLAN10
   vlan 10
   authentication open
   authentication key-management wpa optional
   mbssid quest-mode
   wpa-psk ascii 7 00300023411F59565E73
T
dot11 ssid TSE-AP-02-VLAN20
   vlan 20
   authentication open
   authentication key-management wpa optional
   mbssid guest-mode
   wpa-psk ascii 7 053F152A64081C594857
!
!
!
username Cisco password 7 13261E010803
1
bridge irb
1
1
interface Dot11Radio0
 no ip address
 no ip route-cache
 encryption mode ciphers aes-ccm tkip wep128
 encryption vlan 10 mode ciphers aes-ccm tkip wep128
 encryption vlan 99 mode ciphers aes-ccm tkip wep128
 encryption vlan 20 mode ciphers aes-ccm tkip wep128
 1
 ssid TSE-AP-02-VLAN10
 1
 ssid TSE-AP-02-VLAN20
 mbssid
 speed basic-1.0 basic-2.0 basic-5.5 basic-6.0 basic-9.0 basic-11.0
basic-12.0 basic-18.0 basic-24.0 basic-36.0 basic-48.0 basic-54.0
 power local cck 1
 power local ofdm 1
 no power client local
```

```
power client 1
station-role root
ļ
interface Dot11Radio0.10
encapsulation dot1Q 10
no ip route-cache
 bridge-group 10
bridge-group 10 subscriber-loop-control
bridge-group 10 block-unknown-source
no bridge-group 10 source-learning
no bridge-group 10 unicast-flooding
bridge-group 10 spanning-disabled
L.
interface Dot11Radio0.20
 encapsulation dot1Q 20
 no ip route-cache
bridge-group 20
bridge-group 20 subscriber-loop-control
bridge-group 20 block-unknown-source
no bridge-group 20 source-learning
no bridge-group 20 unicast-flooding
bridge-group 20 spanning-disabled
I.
interface Dot11Radio0.30
 encapsulation dot1Q 30
 no ip route-cache
bridge-group 30
 bridge-group 30 subscriber-loop-control
bridge-group 30 block-unknown-source
no bridge-group 30 source-learning
no bridge-group 30 unicast-flooding
bridge-group 30 spanning-disabled
L
interface Dot11Radio0.99
 encapsulation dot1Q 99 native
no ip route-cache
bridge-group 1
bridge-group 1 subscriber-loop-control
bridge-group 1 block-unknown-source
 no bridge-group 1 source-learning
 no bridge-group 1 unicast-flooding
bridge-group 1 spanning-disabled
L
interface FastEthernet0
no ip address
no ip route-cache
duplex auto
 speed auto
hold-queue 160 in
L
interface FastEthernet0.10
encapsulation dot1Q 10
no ip route-cache
bridge-group 10
no bridge-group 10 source-learning
bridge-group 10 spanning-disabled
!
interface FastEthernet0.20
 encapsulation dot1Q 20
no ip route-cache
bridge-group 20
 no bridge-group 20 source-learning
bridge-group 20 spanning-disabled
L
interface FastEthernet0.30
 encapsulation dot1Q 30
```

```
no ip route-cache
 bridge-group 30
 no bridge-group 30 source-learning
bridge-group 30 spanning-disabled
!
interface FastEthernet0.99
 encapsulation dot1Q 99 native
 no ip route-cache
 bridge-group 1
no bridge-group 1 source-learning
bridge-group 1 spanning-disabled
!
interface BVI1
ip address 192.168.99.5 255.255.255.0
no ip route-cache
Т
ip default-gateway 192.168.99.1
no ip http server
ip http secure-server
ip http help-path
http://www.cisco.com/warp/public/779/smbiz/prodconfig/help/eag
1
access-list 111 permit tcp any any neq telnet
!
control-plane
bridge 1 route ip
!
!
wlccp ap username Cisco password 7 096F471A1A0A
line con 0
 access-class 111 in
line vty 0 4
access-class 111 in
login local
!
end
```

## Netzwerkprojekt Callcenter TSE

## **Adresskonzept**

| Zweck:      | VLAN | Netzwerkgerät          | IP            |
|-------------|------|------------------------|---------------|
| Verwaltung  | 99   | Router                 | 192.168.99.1  |
| C           |      | Verwaltungs-Client     | 192.168.99.2  |
|             |      | Switch A               | 192.168.99.3  |
|             |      | Switch B               | 192.168.99.4  |
|             |      | Access-Point           | 192.168.99.5  |
| Server      | 30   | Router                 | 192.168.30.1  |
|             |      | Host (für VMs)         | 192.168.30.2  |
|             |      | Webserver 1            | 192.168.30.3  |
|             |      | Webserver 2            | 192.168.30.4. |
|             |      | Linux-Server           | 192.168.30.10 |
| Leitung     | 20   | Router                 | 192.168.20.1  |
| C           |      | Client (Kabelgebunden) | 192.168.20.2  |
|             |      | Client (WLAN)          | 192.168.20.3  |
| Mitarbeiter | 10   | Router                 | 192.168.10.1  |
|             |      | Client (Kabelgebunden) | 192.168.10.2  |
|             |      | Client (WLAN)          | 192.168.10.3  |
| ISP-Netz    |      | Router                 | 10.3.102.202  |

Die Server wurden durch virtuelle Maschinen simuliert. Dementsprechend wurde eine Hostadresse aus dem Netz 192.168.30.0 für den Hostrechner reserviert (wird nicht in der Topologie aufgeführt).

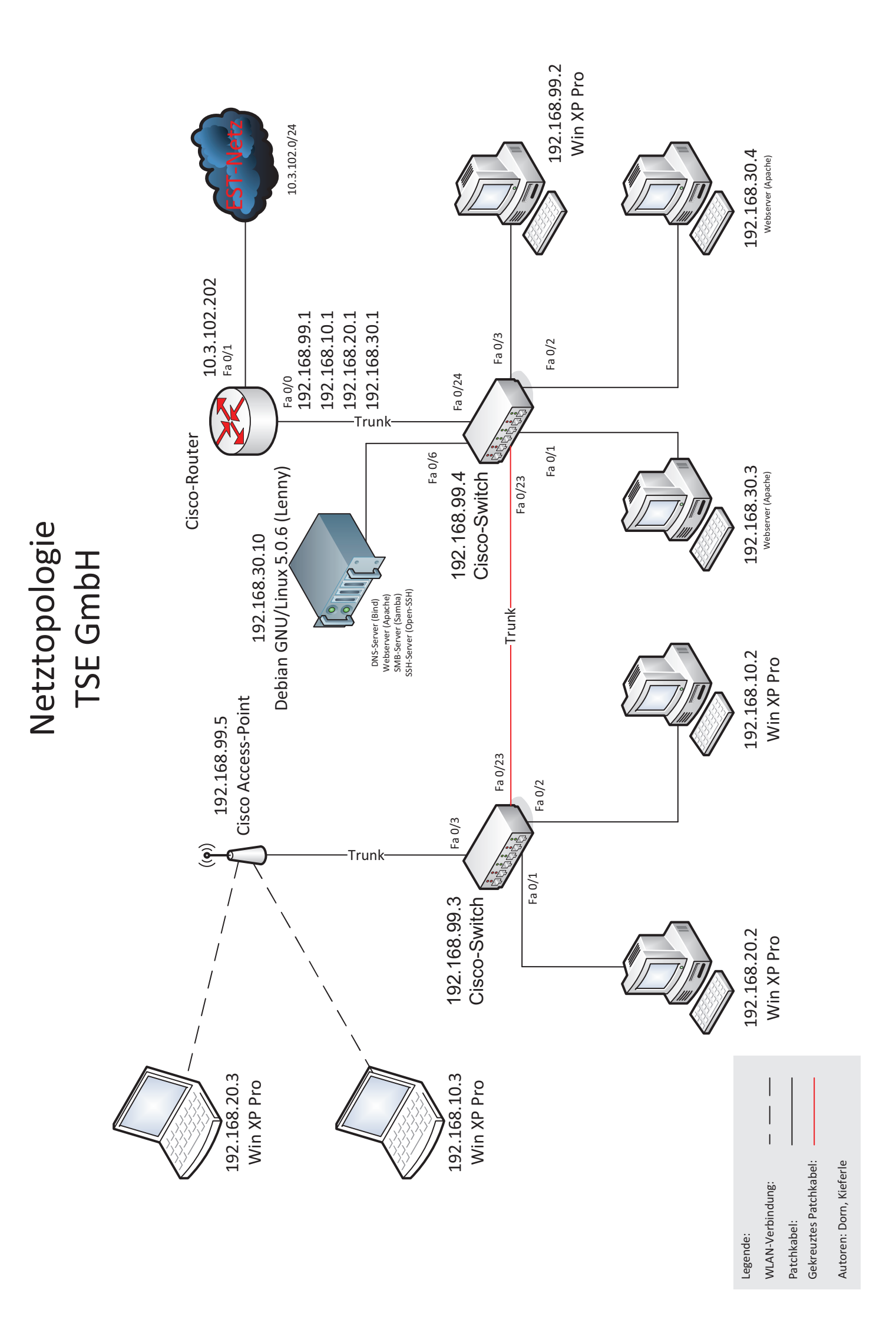

|                                               |              | TSE GmbH Kostenre      | schnung               |                                        |                         |
|-----------------------------------------------|--------------|------------------------|-----------------------|----------------------------------------|-------------------------|
| Bezeichnung                                   | Wert         | kalkulatorische Zinsen | Berechnungsfaktor     | Abschreibungsdauer (linear)            | Abschreibung pro Tag    |
| Miete                                         | 800,00€      |                        | pro Monat             |                                        |                         |
| Energie                                       | 8,00€        |                        | pro Stunde            | 6                                      |                         |
| Bruttolohn                                    | 11,00€       |                        | pro Stunde            | 5                                      |                         |
| Softwarelizenz                                | 800,00€      |                        | pro Monat             |                                        |                         |
| kfm. Leitung des Call-Centers                 | 5.000,00€    |                        | pro Monat             | 8/ 0                                   |                         |
| Telekommunikation variabel                    | 1,50 €       |                        | je Kundenkontakt      |                                        |                         |
| Telekommunikation fix                         | 700,00€      |                        | pro Monat             | 5                                      |                         |
| Anschaffungskosten Möbel                      | 48.000,00€   | 4.800,00€              | pro Jahr              | 6 Jahre                                | 30,77€                  |
| Anschaffungskosten PCs (Fujitsu ESPRIMO P400) | 2.517,00€    | 251,70€                | pro Jahr              | 3 Jahre                                | 3,23€                   |
| Anschaffungskosten Laserdrucker               | 299,00 €     | 29,90€                 | pro Jahr              | 3 Jahre                                | 0,38€                   |
| Anschaffungskosten ISDN Telefone mit Headsets | 1.211,28 €   | 121,13€                | pro Jahr              | 3 Jahre                                | 1,55 €                  |
| Fixkosten                                     | 454.714,18 € |                        | pro Jahr              |                                        |                         |
| variable Kosten                               | 224.640,00 € |                        | pro Jahr              |                                        |                         |
| Deckungsbeitrag                               | 3,50€        |                        | je Kundenkontakt      |                                        |                         |
| Break Even Point                              | 129.918      |                        |                       |                                        |                         |
| Wirtschaftlichkeit                            | 1,10         |                        |                       |                                        |                         |
| Gesamtkosten                                  | 679.352,68€  |                        | pro Jahr              | 87 1                                   |                         |
| Einnahmen                                     | 748.800,00€  | 2                      | pro Jahr              | 6                                      |                         |
| durchschnittl. Anwensende MitarbeiterInnen    | 9            | 5- X                   |                       | jährliche Personalzusatzkosten aller A | Mitarbeiter             |
| Arbeitsstunden                                | 12           |                        | pro Tag               | 148.262,40 €                           | Kundenkontakte pro Jahr |
| Arbeitstage                                   | 9            |                        | pro Woche             |                                        | 149760                  |
| Arbeitswochen                                 | 25           |                        | pro Jahr              | Bruttolöhne pro Jahr                   |                         |
| Personalzusatzfaktor                          | 0,6          |                        | fache der Bruttolöhne | 247.104,00€                            |                         |
| Kundenkontakte aller Mitarbeiter zusammen     | 40           |                        | pro Stunde            |                                        |                         |
| Nutzen                                        | 5,00€        |                        | pro Kundenkontakt     | Lohnkosten pro Jahr                    |                         |
|                                               |              |                        |                       | 395.366,40 €                           |                         |

## **Angebote Hardware**

Produkt: Headset Verkäufer: Amazon

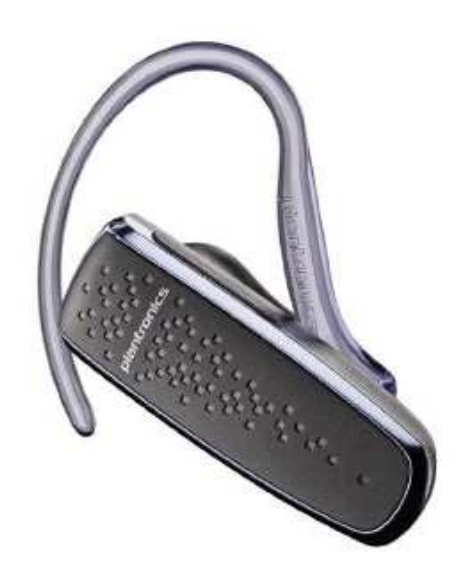

Plantronics M50 Bluetooth-Headset

🖈★★★★ 🖂 (29 Kundenrezensionen) 🖆 Gefällt mir (2)

Unverb. Preisempf.: EUR 39,99

Preis: EUR 34,23

Sie sparen: EUR 5,76 (14%) Alle Preisangaben inkl. MwSt.

Auf Lager.

Verkauf und Versand durch <u>Hardwareversand Deutschland</u>. Verkäufernamen.

Noch 3 Stück auf Lager.

21 neu ab EUR 30,89 1 gebraucht ab EUR 26,26

Für Bildvergrößerung und andere Ansichten klicken

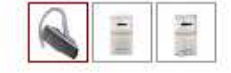

Produkt: Verkäufer: ISDN-Telefon Amazon

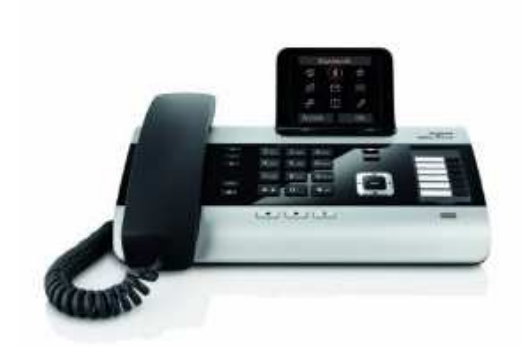

Gigaset DX800A all in one Schnurgebunden VoIP , Festnetz ISDN, Mobilfunk)

von <u>Giqaset</u>

🛧🛧🛧 🏠 🖂 (44 Kundenrezensionen) 🚺 Gefällt mir (25)

Preis: EUR 172,40 Alle Preisangaben inkl. MwSt.

Auf Lager. Verkauf und Versand durch <u>Innet GmbH</u>. Für weitere Informatio

82 neu ab EUR 172,40 4 gebraucht ab EUR 142,22 1 B-W

Produkt: Laserdrucker Verkäufer: HP

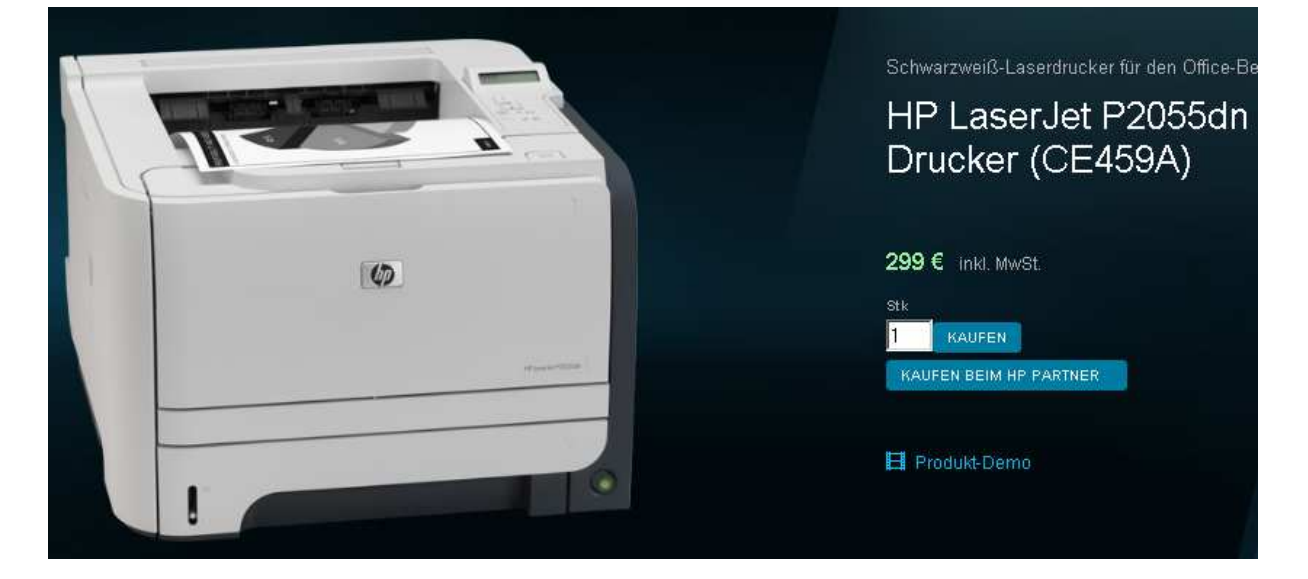

Produkt: PC Verkäufer: Fujitsu

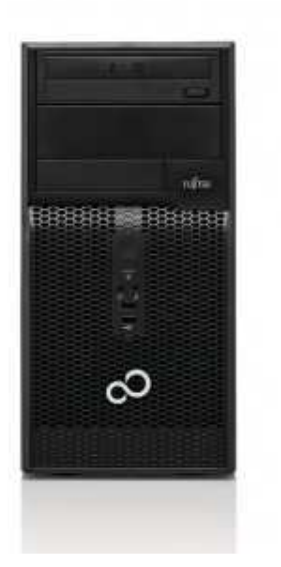

## ESPRIMO P400

Ihr sofort verfügbarer Office-PC

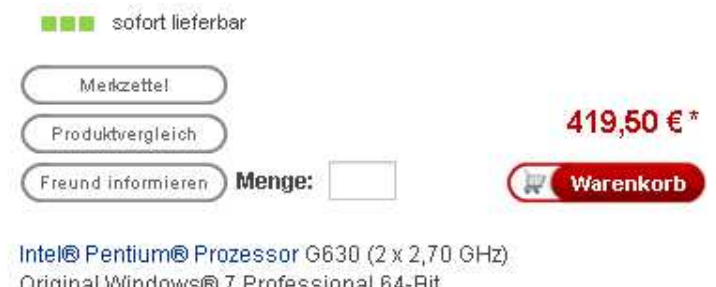

Original Windows® 7 Professional 64-Bit 2 GB RAM, Intel® HD Graphics 500 GB Festplatte, DVD Brenner